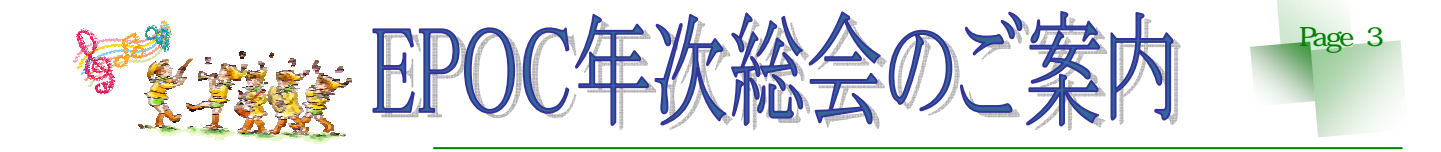

日時 : 5月16日(日曜日)13時から 場所 : 江別情報図書館2階 デモ展示室 ぜひ、ご参加くださるようお願いとともにご案内します。

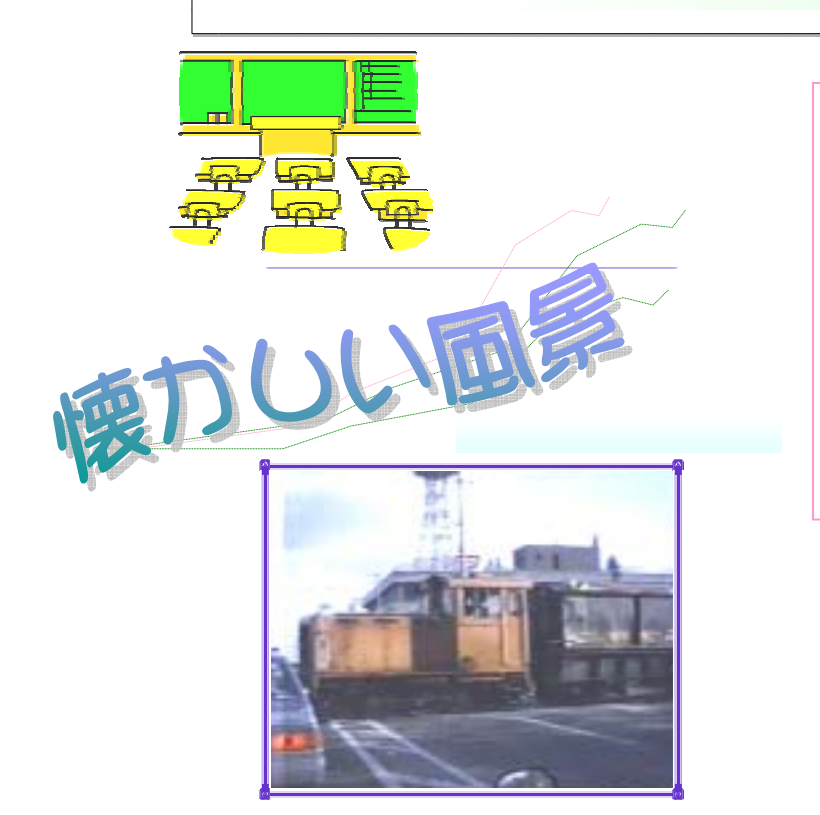

市内一番町付近の国道を横切るジーゼル機関車。 現在は、『四季の道』として市民に親しまれています。

## <u>EPOCのみなさまへ お願い!</u>

今月号に、総会への出欠確認・新年度への 会員継続確認・会報についての意識調査等の アンケートハガキを同封いたします。

今後のEPOC活動の指針の参考にしたい と思います。どうか、みなさま忌憚のないご 意見をご記入下さい。

尚、総会に向けての準備もありますので、 5月7日必着で投函下さいます様お願いいた します。

シニア部会の活動は、、、 \*情報図書館 毎月第4週金曜日 \*大麻会場は 毎月第1週水曜日 \*野幌公民館 毎月第3火曜日 野幌公民館では、研究室5号で開催いたします。 15台のノートパソコン用意いたしました。

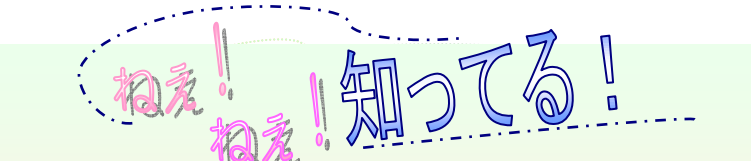

パソコンの文字やアイコンが小さくて見えにくいと、悩んでいる人は いませんか。?

そう言う時はパソコンの文字やアイコンを大きくしてしまいましょ う。操作は簡単に出来ます。

- 1. 画面 (デスクトップ)の上で右クリック。
- 2. プロパティをクリック。
- 3. 画面のプロパティの設定をクリック。
- 4. 画像の解像度の小と大の間をクリックして小にします。
- 5 OKをクリック。

これでパソコンの文字が大きくなり見やすくなりますよ。

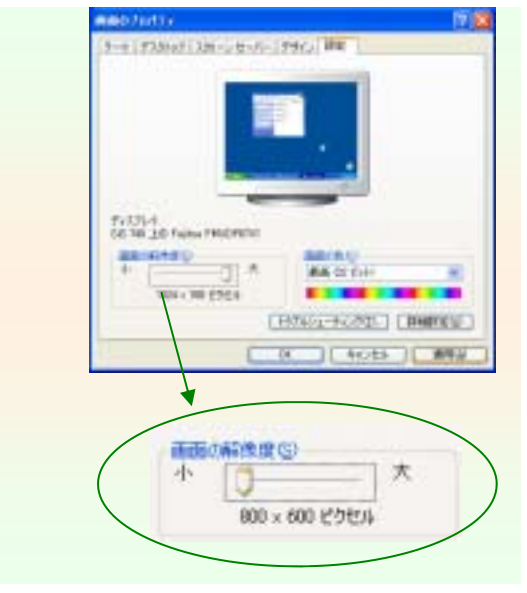